# Reinstalación Del Sistema Operativo Secure Network Analytics En Modelos De Hardware

# Contenido

Introducción Prerequisites Requirements Componentes Utilizados Procedimiento Paso 1. Descargue el archivo ISO Paso 2. Instale la imagen desde la consola KVM Verificación Información Relacionada

### Introducción

Este documento describe el proceso para reinstalar el software Cisco Secure Network Analytics (SNA) de forma remota en los modelos de hardware de UCS.

# Prerequisites

#### Requirements

Cisco recomienda que tenga conocimiento sobre estos temas:

- Cisco Secure Network Analytics
- Cisco Integrated Management Controller (CIMC)

#### **Componentes Utilizados**

La información de este documento se basa en estos componentes:

- Cisco Flow Sensor 4240 (hardware M5)
- CIMC versión 4.1(1d)

The information in this document was created from the devices in a specific lab environment. All of the devices used in this document started with a cleared (default) configuration. Si tiene una red en vivo, asegúrese de entender el posible impacto de cualquier comando.

#### Procedimiento

El procedimiento sugerido es reinstalar el sistema operativo SNA (SO) remotamente a través de la consola de la máquina virtual basada en kernel (KVM) desde el CIMC. Para ello, proceda del modo siguiente:

#### Paso 1. Descargue el archivo ISO

Se necesita un archivo ISO para el modelo de dispositivo aplicable para reinstalar el SO SNA. Para descargar el archivo ISO necesario:

- 1. Vaya a Cisco Software Central, https://software.cisco.com.
- 2. En la sección Download and Upgrade, seleccione Software Download.
- 3. Escriba Secure Network Analytics en el campo Seleccione un producto. Press Enter.
- 4. Seleccione el modelo de dispositivo virtual aplicable.

**Nota:** El archivo ISO **sólo** se encuentra en la **edición virtual del dispositivo**. Por ejemplo, si necesita reinstalar el SO SNA de un dispositivo Flow Collector 4210, debe seleccionar **Virtual Flow Collector**.

5. En Select a Software Type, seleccione Secure Network Analytics System Software y, a continuación, seleccione la versión de software que desee.

6. Localice el archivo ISO necesario para el modelo de dispositivo virtual.

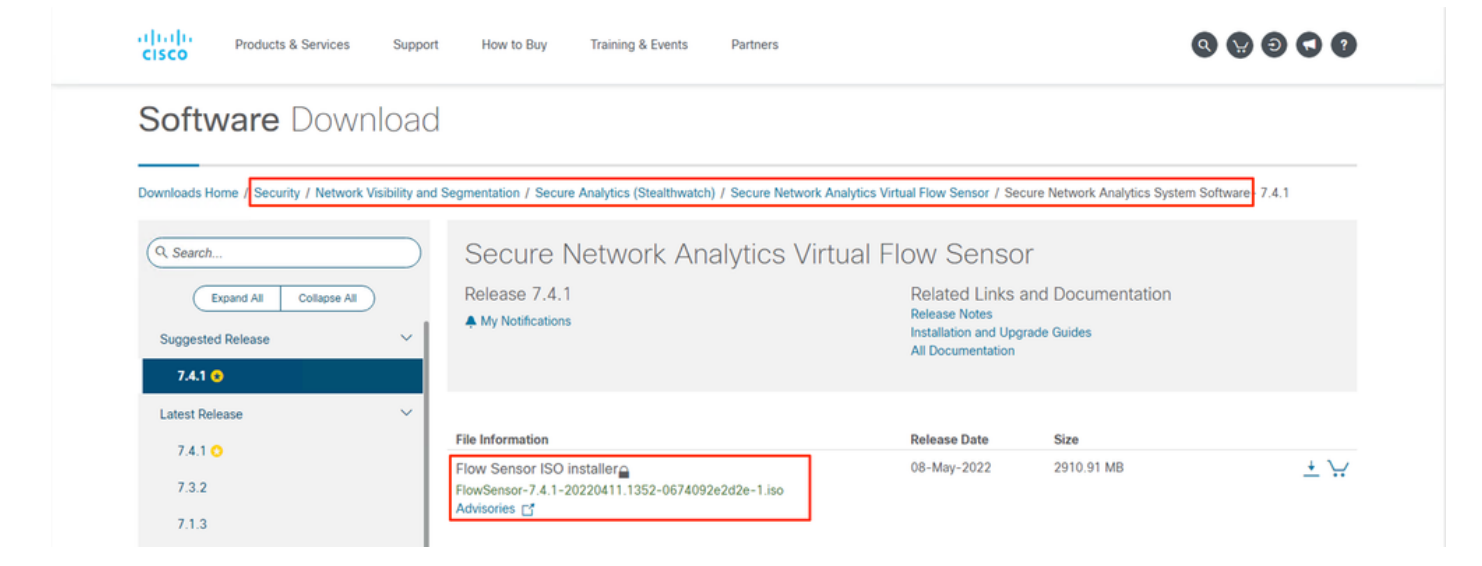

7. Descargue los archivos.

#### Paso 2. Instale la imagen desde la consola KVM

1. Inicie sesión en el CIMC.

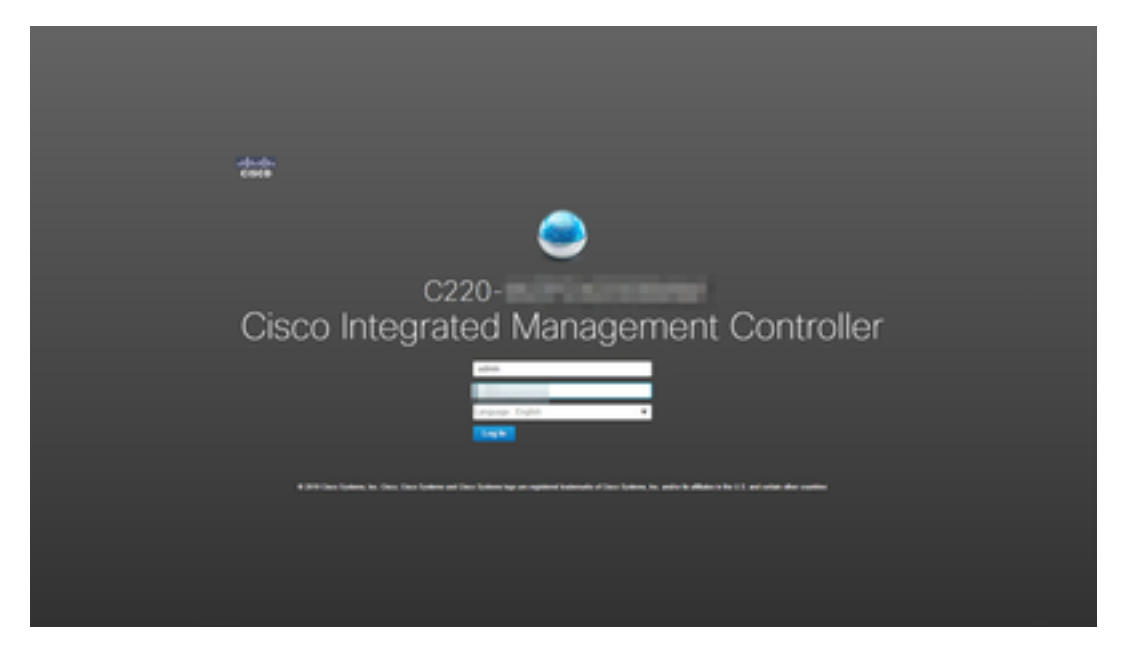

2. Haga clic en Iniciar KVM en la parte superior derecha de la pantalla.

| →E altata Cisco   | Integrated Management Controller                                                                                                    |                     |                                              | *                                                                        |
|-------------------|----------------------------------------------------------------------------------------------------|---------------------|----------------------------------------------|--------------------------------------------------------------------------|
| A / Chassis / Sum | mary 🚖                                                                                                    |                     |                                              | Refresh   Host Power   Launch KVM Ping   CIMC Reboot   Locator LED   🥹 🕄 |
| Server Proper     | ties                                                                                                    | Cisco Integrated N  | anagement Controller (Cisco IMC) Information |                                                                          |
| Product Name:     | ST-FS4240-K9                                                                                                    | Hostname:           |                                              |                                                                          |
| Serial Number:    | and the second second sec | IP Address:         |                                              |                                                                          |
| PID:              | ST-FS4240-K9                                                                                                    | MAC Address:        |                                              |                                                                          |
| UUID:             | THE REPORT OF A DESCRIPTION OF A DESCRIPTION OF                                                                                                    | Firmware Version:   | 4.1(1d)                                      |                                                                          |
| BIOS Version:     | C220M5.4.1.1b.0_SW1UV6M5                                                                                                    | Current Time (UTC): | Thu Aug 11 18:17:40 2022                     |                                                                          |
| Description:      |                                                                                                    | Local Time:         | Thu Aug 11 18:17:40 2022 UTC +0000           |                                                                          |
| Asset Tag:        | Unknown                                                                                                    | Timezone:           | UTC Select Timezone                          |                                                                          |

3. Una vez que la consola KVM se inicie, seleccione Virtual Media > Activate Virtual Devices.

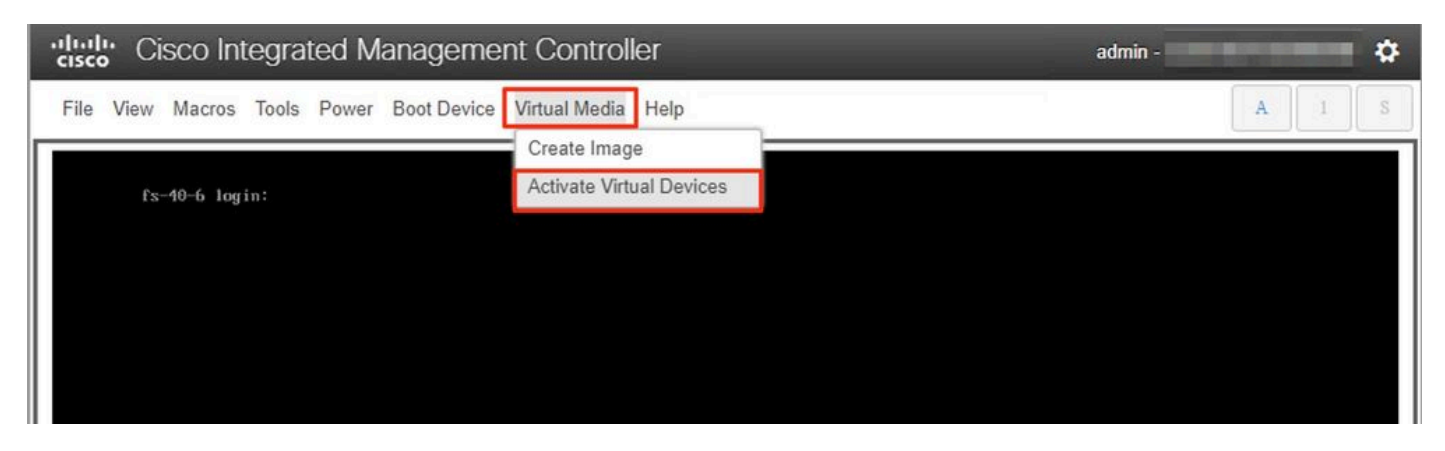

4. Espere a que se establezca la conexión.

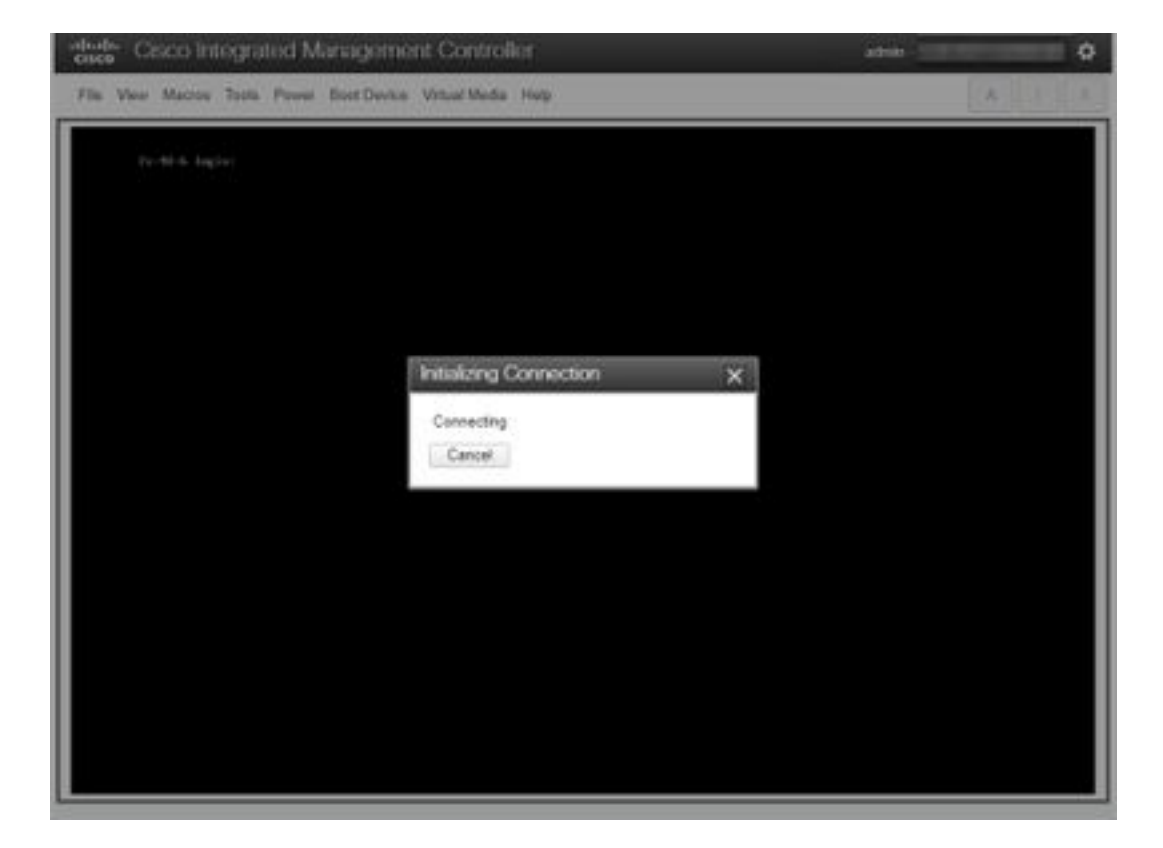

5. Haga clic en **Virtual Media > Map CD/DVD**.

| Cisco Integrated Managemen               | admin - 🏠                                  |       |
|------------------------------------------|--------------------------------------------|-------|
| File View Macros Tools Power Boot Device | Virtual Media Help                         | A I S |
| fs-40-6 login:                           | Create Image<br>Deactivate Virtual Devices |       |
|                                          | Map CD/DVD                                 |       |
|                                          | Map Removable Disk                         |       |
|                                          | Map Floppy Disk                            |       |
|                                          |                                            |       |

6. Examine el archivo ISO descargado en el paso 1 y haga clic en Map Drive.

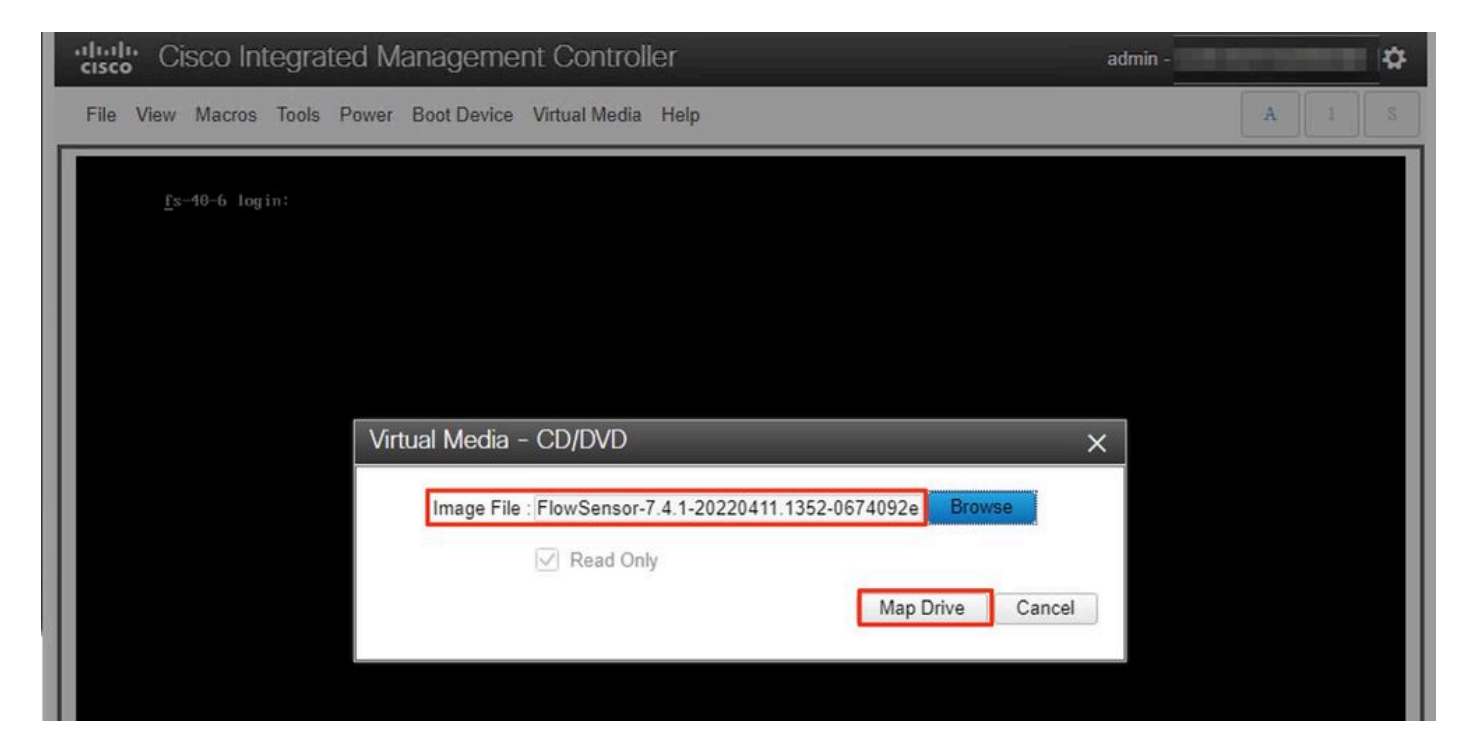

7. Haga clic en **Virtual Media** para confirmar que se asignó el archivo correcto a la unidad de CD/DVD.

| Cisco Integrated Managemer               | nt Controller admin -                                              | \$      |
|------------------------------------------|--------------------------------------------------------------------|---------|
| File View Macros Tools Power Boot Device | Virtual Media Help                                                 | A I S   |
|                                          | Create Image                                                       |         |
| <u>f</u> s-40-6 login:                   | Deactivate Virtual Devices                                         |         |
|                                          | FlowSensor-7.4.1-20220411.1352-0674092e2d2e-1.iso Mapped to CD/DVD | 64 - 14 |
|                                          | Map Removable Disk                                                 |         |
|                                          | Map Floppy Disk                                                    |         |
|                                          |                                                                    |         |
|                                          |                                                                    |         |
|                                          |                                                                    |         |

- 8. Seleccione Power > Reset System (Warm Boot) para iniciar el proceso de reinicio.
- 9. Cuando se le solicite, pulse F6 para entrar en el menú de arranque.

| Cisco Integrated Managemen                                                                 | t Controller                                                                                                    | admin - | \$  |
|--------------------------------------------------------------------------------------------|----------------------------------------------------------------------------------------------------|---------|-----|
| File View Macros Tools Power Boot Device                                                   | Virtual Media Help                                                                                                    |         | A S |
|                                                                                            |                                                                                                    |         |     |
|                                                                                            |                                                                                                    |         |     |
|                                                                                            |                                                                                                    |         |     |
|                                                                                            | i.                                                                                                    |         |     |
| CISCO                                                                                      | )                                                                                                    |         |     |
| Copyright (c) 202                                                                          | 0 Cisco Systems, Inc.                                                                                                    |         |     |
| Press <f2> BIOS S<br/>Press <f8> CIMC<br/>Bios Version : C2<br/>Platform ID : C2</f8></f2> | etup : (F6> Boot Menu : (F7> Diagnostics<br>Setup : (F12> Network Boot<br>20M5.4.1.1b.0.0124200237<br>20M5                                     |         |     |
| Processor(s) Inte<br>Total Memory = 3<br>Memory Operating<br>M.2 SWRAID config             | el(R) Xeon(R) Gold 6254 CPU 0 3.10GHz<br>84 GB Effective Memory = 384 GB<br>Speed 2933 Mhz<br>uration is not detected. Switching to AHCI mode. |         |     |
| Cisco IMC IPv4 Ad<br>Cisco IMC MAC Add                                                     | idress :                                                                                                    |         |     |
|                                                                                            |                                                                                                    |         |     |
|                                                                                            |                                                                                                    | 92      |     |
|                                                                                            |                                                                                                    |         |     |
|                                                                                            |                                                                                                    |         |     |
|                                                                                            |                                                                                                    |         |     |

Seleccione el dispositivo de arranque vKVM-Mapped vDVD1.xx de Cisco y pulse ENTER.
 Se inicia el proceso de instalación desde la unidad de CD/DVD virtual.

| Cisco Integrated Management Controller                                        | admin - ( |
|-------------------------------------------------------------------------------|-----------|
| File View Macros Tools Power Boot Device Virtual Media Help                   | A S       |
|                                                                               |           |
|                                                                               |           |
|                                                                               |           |
| Booting InstallStealthWatch<br>Cisco StealthWatch Image Installer Please wait |           |
| -                                                                             |           |
|                                                                               |           |

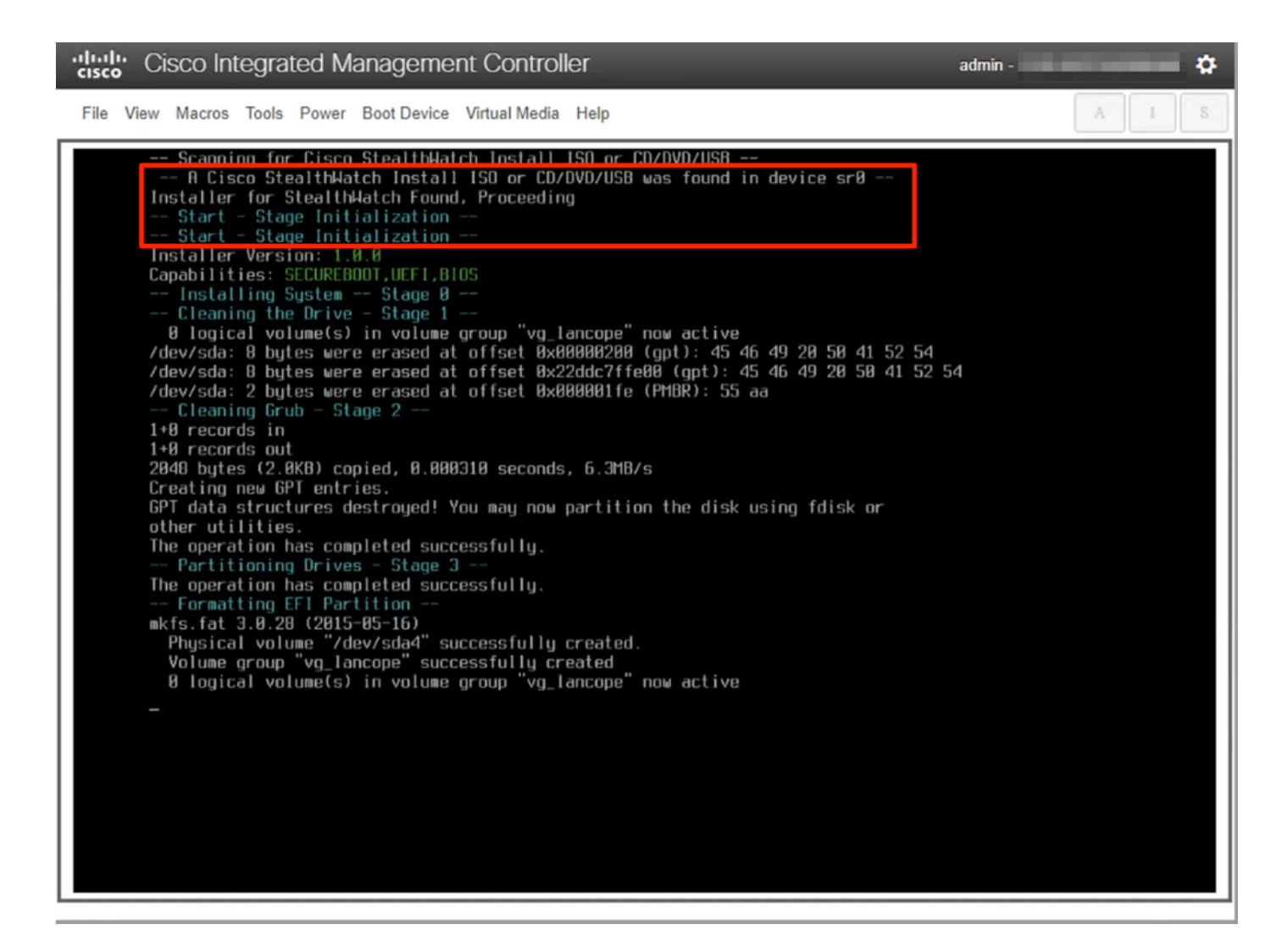

12. Espere a que se complete la instalación del sistema operativo.

"lisco Integrated Management Controller admin -¢ File View Macros Tools Power Boot Device Virtual Media Help -- Formatting Secondary Partition mke2fs 1.43.1 (08-Jun-2016) /dev/sda2 contains a ext3 file system labelled 'active'
 last mounted on / on Thu Rug 11 22:28:05 2022
Creating filesystem with 5120000 4k blocks and 1201120 inodes
Filesystem UUID: ed4bf07f-19c1-4490-975e-b406000cf578
Superblack backups stored on blocks: Superblock backups stored on blocks: 32768, 98304, 163940, 229376, 294912, 819200, 884736, 1605632, 2654200, Allocating group tables: done Writing inode tables: done Creating journal (32768 blocks): done Writing superblocks and filesystem accounting information: done Formatting Swap Partition mkswap: /dev/sda3: warning: wiping old swap signature. Setting up swapspace version 1, size = 1.5 GiB (1614802944 bytes) no label, UUID=f87989e7-1e65-46b6-9116-960c01a91178 -- Formatting Data Partition --mke2fs 1.43.1 (00-Jun-2016) Creating filesystem with 574206976 4k blocks and 143556608 inodes Filesystem UUID: e0577c57-f056-4dfe-0eeb-d4bf5cffb54d Filesystem burb: e0377537 1038 4076 0666 040736778838 Superblock backups stored on blocks: 32768, 98304, 163840, 229376, 294912, 819200, 884736, 1605632, 2654208, 4096000, 7962624, 11239424, 20480000, 23887072, 71663616, 78675968, 102400000, 214990848, 512000000, 550731776 Allocating group tables: done Writing inode tables: done Creating journal (32768 blocks): done Writing superblocks and filesystem accounting information: done Mounting Partitions - Stage 4 1 logical volume(s) in volume group "vg\_lancope" now active -- Extracting root Image onto partitions 152MiB 0:02:32 [ 837KiB/s] [=> Stage 5 J 5% ETR 0:41:44

13. El dispositivo se reinicia una vez que el sistema operativo se ha instalado correctamente.

Cisco Integrated Management Controller

File View Macros Tools Power Boot Device Virtual Media Help

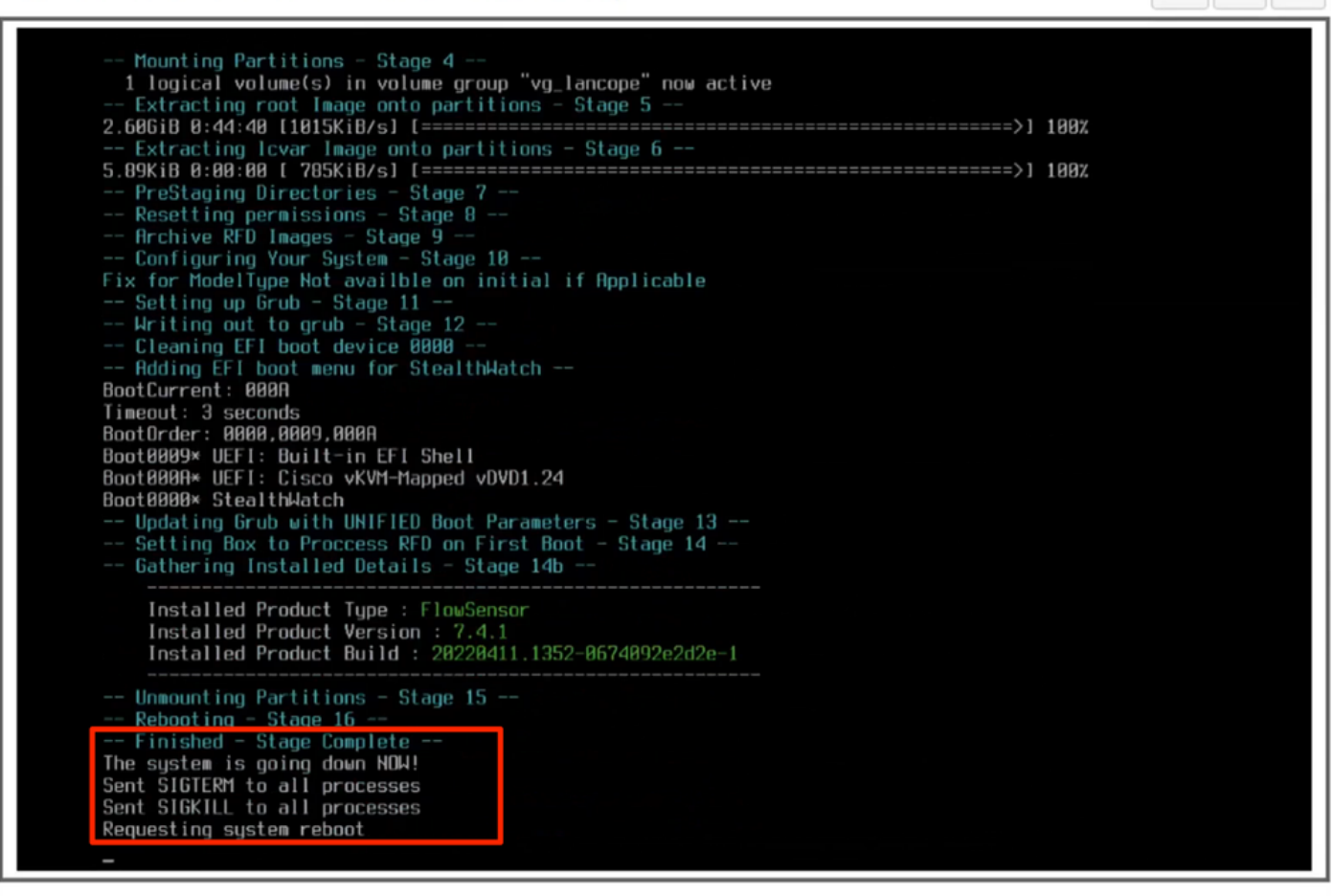

admin -

ð

14. Arranque con el sistema operativo StealthWatch (SNA).

| Cisco Integrated Management Controller                                                                                                    | \$  |
|----------------------------------------------------------------------------------------------------|-----|
| File View Macros Tools Power Boot Device Virtual Media Help                                                                                                    | 1 S |
| GNU GRUB version 2.02<br>State User Rescue Mode (Console)<br>Single User Rescue Mode (Console)<br>Force file system repair (Console)<br>Force file system repair (Console)<br>Force file system repair (Serial)<br>Use the 4 and 4 keys to select which entry is highlighted.<br>Press enter to boot the selected 05, "e" to edit the commands<br>before booting or "c" for a command-line.<br>The highlighted entry will be executed automatically in 85. |     |

Llegados a este punto, el proceso de reinstalación ha finalizado.

# Verificación

Si el proceso de reinstalación se ha realizado correctamente, debe aparecer la pantalla de inicio de sesión una vez que se haya iniciado el dispositivo.

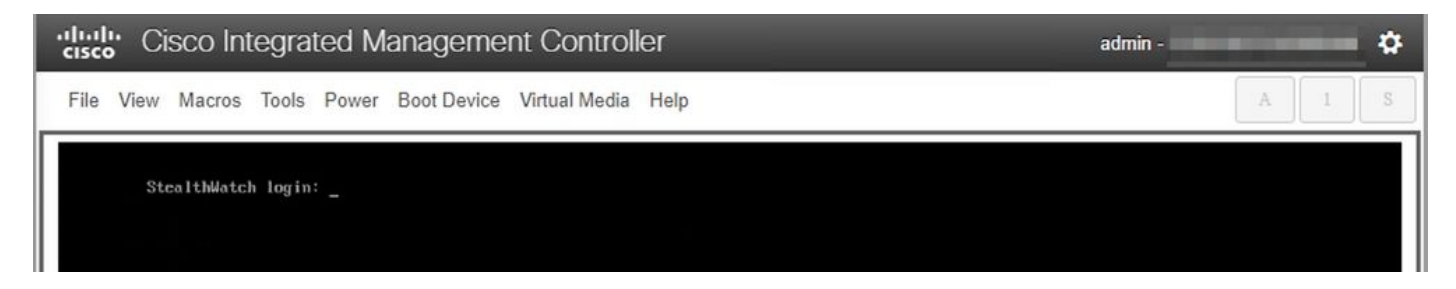

# Información Relacionada

- Para obtener asistencia adicional, póngase en contacto con el Technical Assistance Center (TAC). Se necesita un contrato de soporte válido: <u>Contactos de soporte a nivel mundial de</u> <u>Cisco.</u>
- También puede visitar Cisco Security Analytics Community aquí.
- <u>Soporte Técnico y Documentación Cisco Systems</u>

#### Acerca de esta traducción

Cisco ha traducido este documento combinando la traducción automática y los recursos humanos a fin de ofrecer a nuestros usuarios en todo el mundo contenido en su propio idioma.

Tenga en cuenta que incluso la mejor traducción automática podría no ser tan precisa como la proporcionada por un traductor profesional.

Cisco Systems, Inc. no asume ninguna responsabilidad por la precisión de estas traducciones y recomienda remitirse siempre al documento original escrito en inglés (insertar vínculo URL).